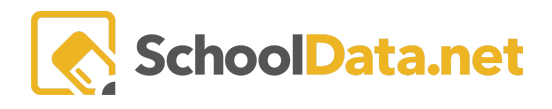

# **ALE Application: Basic Navigation**

### **Quick Links**

| <u>Getting Help</u>                  | Expanding or<br>Collapsing Form<br>Sections | <u>Filters</u>  | Making Form<br>Selections | Built-in Instructions<br>/ Tool Tips |
|--------------------------------------|---------------------------------------------|-----------------|---------------------------|--------------------------------------|
| <u>My Account</u><br><u>Settings</u> | <u>Gear Icons</u>                           | Date Selections | Select Row Actions        |                                      |

Ø

## Getting Help (Back to Quick Links)

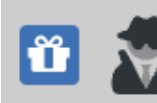

Tammy Jacobsen District Administrator Mon, Aug 21, 2023

| 🛱 Gift Icon | Access new release updates                                                                                                    |
|-------------|----------------------------------------------------------------------------------------------------|
| Bell Icon   | Access to view alerts. Alerts let you know if a report initiated is ready for<br>download, among other things.<br>When you run a report, a <b>red gear</b> will typically appear in the top right corner<br>between the bell & the question mark icons. This lets you know that a <b>report is</b><br><b>being processed.</b> Once the report has been processed, the gear icon will<br>disappear, and the <b>bell will turn red</b> , letting you know you have a <b>file ready to</b><br><b>download.</b> You may also receive an email informing you that a report has finished<br>processing and is ready for download. Click on ' <b>Dismiss</b> ' to get rid of the<br>notification.                                                                                                    |
|             | Image: Processes       Image: Processes       Image: Processes <th< td=""></th<> |

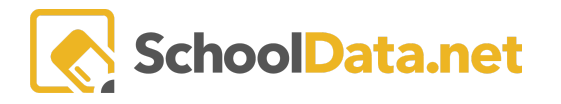

| Question Mark Icon          Test Account         District Administrator         Wed, Dec 30, 2020 | <ul> <li>Access to the help desk. A pop-over will appear offering the following options:</li> <li>Visit our Help Center</li> <li>Search our Knowledge Base via the Search box or by clicking the ALE Management box.</li> </ul>                                                                                                    |
|---------------------------------------------------------------------------------------------------|----------------------------------------------------------------------------------------------------|
| Search our Knowledge Base<br>Request Help<br>View My Requests                                     | Comment? SchoolDeta.net boolDeta.net boolDet |
|                                                                                                   | Homeroom Dashboards       Professional Development Opportunctions         Homeroom Dashboards       Professional Development Opportunctions         Setupcoming courses or access completed course volted<br>and presentations       Dire development Opportunctions<br>and presentations         Sold Plan       ALE Management<br>Absence Response         Settion SO4 of the Rebuildingtion Act of 1973 continues to<br>ble an ura requiring indicate for both puertes and school       Absence Response                                                                                                    |
|                                                                                                   | <ul> <li>Request Help will surface the form you can complete and submit. You will receive an email and a copy of your submitted ticket for any ticket updates. OR email a support representative: <a href="mailto:support@schooldata.net">support@schooldata.net</a>)</li> <li>View My Requests allows a view of the user history for specific requests you have initiated or been cc'd on (followings and contributions).</li> </ul>                                                                                                    |
| Video Icon                                                                                        | Access to help videos.                                                                                                    |
| District Administrator<br>Mon, Nov 21, 2022                                                       | Access further the <b>Application Actions and Options Menu</b><br>Notice a new window will open; within it, you will have two tab choices:<br><b>SchoolData.net Settings</b> and <b>ALE Settings.</b>                                                                                                    |

## My Account Settings - SchoolData.net (Back to Quick Links)

| Account Settings: Username, Password                                                                                                    |                  |                       |          |                     |
|----------------------------------------------------------------------------------------------------|------------------|-----------------------|----------|---------------------|
| <b>To Change Password:</b> Click <b>Edit account</b><br><b>info t</b> o redirect you to an Account<br>Management page. Type in the new<br>password twice and the current password<br>and click <b>Save.</b> | Account Settings | Usemame<br>teri.larew | Password | (Edit account info) |

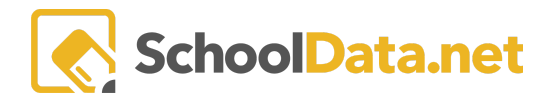

#### ALE BASICS FOR EVERYONE

| <b>Screen Settings:</b> Zoom, High Contrast<br>Mode                                                                   | Screen Settings                    | Zoom % 50 75       | 100 | 125 | 150          | 200           |
|----------------------------------------------------------------------------------------------------|------------------------------------|--------------------|-----|-----|--------------|---------------|
| <b>Recommendation</b> : Enable high contrast<br>mode and enlarge your screen if you have<br>less than perfect vision. |                                    | High Contrast Mode |     |     | ON           | OFF           |
| <b>Impersonation and Demonstration:</b><br>Impersonation, Reference Date,<br>Demonstration Mode.                      | Impersonation<br>and Demonstration | Impersonation      |     | GO  | (Select per  | sona or user) |
| NOTE: For further information,                                                                                        |                                    | Reference Date     |     | Mo  | n, Nov 14, 3 | 2022 🛗        |
| Homeroom Dashboards - Impersonation<br>and Validation Article                                                         |                                    | Demonstration Mode |     |     | ON           | OFF           |
| <b>Logout</b> will allow you to log out from the account you are currently logged into.                               |                                    |                    |     |     |              | Logout        |

### Expanding or Collapsing Form Sections (Back to Quick Links)

Wherever you see an arrow in the application, click on it to reveal further options under that heading. In this example, clicking the arrow next to '**Monitor**' in the left-hand navigation expands the menu, and we see additional options.

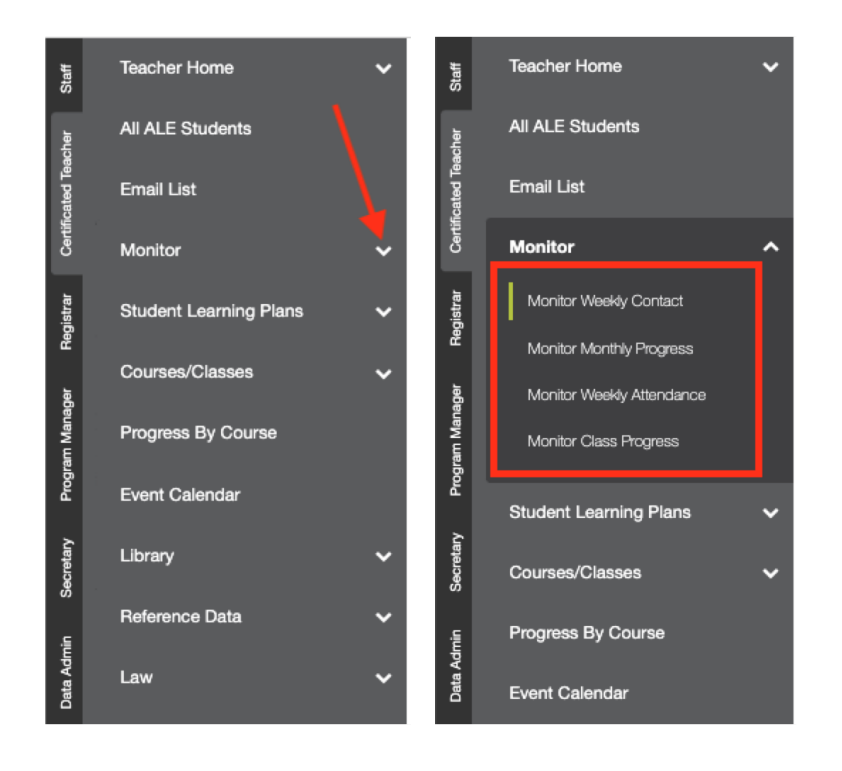

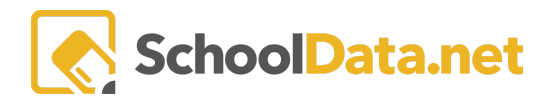

#### Gear Icons (Back to Quick Links)

The gear icon is designed to provide a menu of selections linked to one specific item. We have several types of gears, as illustrated below.

Page Action Gears: top right of the page. Not all pages have Page Action Gears. In this example, clicking the Page Action Gear on the Certificated Teacher Monitor Weekly Contact page surfaces Record Direct Contact, allowing you to simultaneously enter Weekly Contact for several of your students.

| All ALE Students                                                                                                    |                                                                                                    |                                                                                                    |                              |                            |                                                                                                    |                                           |                  |                                                                                                    |                   | Pagard Direct Contact  |
|----------------------------------------------------------------------------------------------------|----------------------------------------------------------------------------------------------------|----------------------------------------------------------------------------------------------------|------------------------------|----------------------------|----------------------------------------------------------------------------------------------------|-------------------------------------------|------------------|----------------------------------------------------------------------------------------------------|-------------------|------------------------|
| ې<br>Email List<br>د<br>پې                                                                                                    | Monitor Weekly                                                                                                    | y Contact instructio                                                                                                    | ins                          |                            |                                                                                                    |                                           |                  |                                                                                                    |                   | Nection Direct Contact |
| o Monitor                                                                                                    | Vonitor Weekly Con                                                                                                    | tact for ALE Teacher (2)                                                                                                    | 6 records)                   |                            |                                                                                                    |                                           |                  |                                                                                                    |                   |                        |
| Monitor Weeky Contact<br>Monitor Monthly Progress                                                                                                    | Student Name                                                                                                    | Days Since Last Con                                                                                                    | Jun 26-Jul 02, 2022          | Jun 19-Jun 25,             | 2022 Jun 12-Jun 18, 2022                                                                                                    | Jun 05-Jun 1                              | 1, 2022 May      | 29-Jun 04, 2022                                                                                                    | May 22-May 28, 2  | 1022                   |
| <ol> <li>Monitor Weekly Attendance</li> </ol>                                                                                                    |                                                                                                    |                                                                                                    |                              |                            |                                                                                                    |                                           |                  |                                                                                                    |                   |                        |
| ALE TEACHER<br>All Classes<br>Data Selfron: Societie from 2021/22 Y                                                                                                    | 3 on the                                                                                                    | Fage Act                                                                                                    | lion Gear                    | Surrace                    |                                                                                                    | elateu                                    |                  |                                                                                                    | Classes by Sup    | port Staff             |
| instructions                                                                                                    |                                                                                                    |                                                                                                    |                              |                            |                                                                                                    |                                           |                  |                                                                                                    | Class Schedule    | by Campus              |
| Ale Classes as Data Table (22 rec                                                                                                    | ords) 🖓 Filtered                                                                                                    | Ordered                                                                                                    |                              |                            |                                                                                                    |                                           |                  | Ľ                                                                                                    |                   | n.                     |
|                                                                                                    |                                                                                                    |                                                                                                    | 0                            | · - ···                    |                                                                                                    |                                           |                  |                                                                                                    | F. 740            | Ó                      |
| over or click on it                                                                                                    | <b>Dptions</b><br>t. This e:                                                                                                    | <b>Gears: A</b><br>kample sł                                                                                                    | <b>bove any</b><br>nows that | <b>data ta</b><br>users c  | <b>ble,</b> top righ<br>can hide colu                                                                                                    | t of th<br>mns, a                         | e page<br>arrang | e. It will a<br>e colum                                                                                                    | appear<br>ns, dow | grey un<br>nload tl    |
| ALE TEACHER<br>ALE TEACHER<br>All Classes<br>Data Selfront 3021/22 T<br>Instructions                                                                                                    | <b>Options</b><br>t. This e:                                                                                                    | <b>Gears: A</b><br>kample sł                                                                                                    | bove any                     | <b>data ta</b><br>users c  | <b>ble,</b> top righ<br>can hide colu                                                                                                    | t of th<br>mns, a                         | e page<br>arrang | e. It will a                                                                                                    | appear<br>ns, dow | grey un<br>nload tl    |
| r over or click on i<br>etc.<br>ALE TEACHER<br>All Classes<br>Data Settions: Non 2021/22 T<br>instructions<br>Ale Classes as Data Table (22 reco                                                                                                    | Dptions<br>t. This e:<br>rda ⊽Filtered                                                                                                    | Gears: A<br>kample sł                                                                                                    | bove any                     | <b>data ta</b><br>users c  | <b>ble,</b> top righ<br>can hide colu                                                                                                    | t of th<br>mns, a                         | e pago<br>arrang | e. It will a                                                                                                    | appear<br>ns, dow | grey un<br>nload tl    |
| ALE TEACHER<br>etc.<br>ALE TEACHER<br>All Classes<br>Desisetiones Students from 2021/22 T<br>Instructions<br>Ale Classes as Data Table (22 reco                                                                                                    | Pptions<br>t. This ex<br>rday ⊽Filtered                                                                                                    | Gears: A<br>kample st                                                                                                    | bove any<br>nows that        | <b>data ta</b><br>users c  | <b>ble,</b> top righ<br>can hide colu                                                                                                    | t of th<br>mns, a                         | e pago<br>arrang | e. It will a                                                                                                    | appear<br>ns, dow | grey un<br>nload tl    |
| ALE TEACHER<br>ALE TEACHER<br>All Classes<br>Desisethore: Students from 2021/22 T<br>Instructions<br>Ale Classes as Data Table (22 reco<br>Class                                                                                                    | <b>Options</b><br>t. This e:<br><sup>xde)</sup> ⊽Filtered<br>Teacher Nan                                                                                                    | Ordered<br>Ordered<br>Data Table Actin<br>Display Options                                                                                                    | bove any<br>nows that        | <b>data ta</b><br>users c  | ble, top righ<br>can hide colu                                                                                                    | t of th<br>mns, a                         | e pago<br>arrang | e. It will ;<br>e colum                                                                                                    | appear<br>ns, dow | grey un<br>nload tl    |
| ALE TEACHER<br>ALE TEACHER<br>All Classes<br>Data Settions. Students from 2021/22 T<br>Instructions<br>Ale Classes as Data Table (22 reco<br>Class                                                                                                    | xde) ƳFiltered<br>Teacher Nan<br>McCollum, Del                                                                                                    | Cordered<br>○ Ordered<br>○ Data Table Active<br>Display Options<br>dra Display as                                                                                                    | bove any<br>nows that        | <b>data ta</b><br>users c  | ble, top right can hide colu columns / Properties Columns / Properties                                                                                                    | t of th<br>mns, a                         | e pago<br>arrang | e. It will ;<br>e colum                                                                                                    | appear<br>ns, dow | grey un<br>mload tl    |
| ALE TEACHER<br>AIL Classes<br>Dens Sections Buckets from 2021/22 V<br>instructions<br>Ale Classes as Data Table (22 reco<br>Class<br>Class<br>US History - Tarmy Test                                                                                                    | xds) ♥ Filtered<br>Teacher Nan<br>McCollum, Del<br>neil.mendenha                                                                                                    | Cordered<br>Cordered<br>Corde | bove any<br>nows that        | data ta<br>users c         | columns / Properties<br>Columns / Properties<br>Class<br>Teacher Name                                                                                                    | t of th<br>mns, a                         | e pago<br>arrang | e. It will a<br>e colum                                                                                                    | appear<br>ns, dow | grey un<br>nload tl    |
| ALE TEACHER<br>All Classes<br>Data Sentiones Data Table (22 reco<br>instructions<br>Ale Classes as Data Table (22 reco<br>Class<br>Class<br>Test Missing Course<br>US History - Tammy Test<br>Srd grade class                                                                                                    | xde) Ƴ Filtered<br>Teacher Nan<br>McCollum, Dei<br>neil.mendenha                                                                                                    | Cordered<br>Cordered<br>Corde | bove any<br>nows that        | <b>data ta</b><br>tusers c | ble, top righ<br>can hide colu<br>colums/Properties<br>2 Class<br>2 Teacher Name<br>2 Class<br>2 Class<br>2 Class<br>2 Teacher Name                                                                                                    | t of th<br>mns, a                         | e page<br>arrang | E. It will ;<br>e colum                                                                                                    | appear<br>ns, dow | grey un<br>mload tl    |
| ALE TEACHER<br>ALE TEACHER<br>All Classes<br>Data Settions: Students from 2021/22 T<br>Instructions<br>Ale Classes as Data Table (22 reco<br>Class<br>Class<br>US History - Tammy Test<br>3rd grade class<br>Algebra 1                                                                                                    | xds) Ƴ Filtered<br>Teacher Nan<br>McCollum, Dei<br>neil.mendenha<br>Boland, Laura                                                                                                    | Ordered<br>Ordered<br>Ordered<br>Objejay Options<br>dra Displey as<br>II<br>Table Columns<br>II<br>Table Columns<br>II<br>Columns<br>II<br>Columns<br>II<br>Columns<br>II<br>Columns<br>II<br>Columns<br>II<br>Columns<br>II<br>Table Columns<br>II<br>Columns<br>II<br>Columns<br>I                                                                                                    | bove any<br>nows that        | data ta<br>t users c       | ble, top righ<br>can hide colu<br>colums / Poperties<br>class<br>class<br>c | t of th<br>mns, a                         | e page<br>arrang | E. It will ;<br>e colum                                                                                                    | appear<br>ns, dow | grey un<br>nload tl    |
| ALE TEACHER<br>AII Classes<br>Data Settions Society of the set of the set of the se                                                                                                    | xds)<br>√ Filtered<br>Teacher Nan<br>McCollum, Del<br>neil.mendenha<br>Boland, Laura<br>neil.mendenha                                                                                                    | Cordered<br>Cordered<br>Corde | bove any<br>nows that        | <b>data ta</b><br>tusers c | ble, top righ<br>can hide colu<br>colums / Poperties<br>clas<br>clas<br>clas<br>clas<br>clas<br>clas<br>clas<br>cla                                                                                                    | t of th<br>mns, a                         | e page<br>arrang | E. It will ;<br>e colum                                                                                                    | Filters<br>ent    | grey un<br>nload tl    |
| ALE TEACHER<br>AIL Classes<br>Data Stations: Students from 2021/22 T<br>Instructions<br>Ale Classes as Data Table (22 reco<br>Class<br>Class<br>Class<br>US History - Tammy Test<br>3rd grade class<br>Algebra 1<br>Edit/McClassMeetingSchedule<br>Algebra 2 (Semester 1)                                                                                                    | xds)<br>√ Filtered<br>Teacher Nan<br>McCollum, Del<br>neil.mendenha<br>Boland, Laura<br>neil.mendenha<br>noah.sutherian                                                                                                    | Cordered<br>Cordered<br>Corde | bove any<br>nows that        | <b>data ta</b><br>tusers c | columns / Properties<br>Columns / Properties<br>Class<br>Cass Meet Times<br>Class Meet Times<br>Class Meet Times                                                                                                    | t of th<br>mns, a                         | e page<br>arrang | E. It will ;<br>E colum                                                                                                    | appear<br>ns, dow | grey un<br>nload tl    |
| ALE TEACHER<br>AIL Classes<br>Data Settores: Students form 2021/22 T<br>Instructions<br>Ale Classes as Data Table (22 reco<br>Class<br>Class<br>Class<br>US History - Tammy Test<br>3rd grade class<br>Algebra 1<br>Edit/McClass/Meeting/Schedule<br>Algebra 2 (Semester 1)<br>English Class - Tammy Test Class                                                                                                    | xds)<br>yr Filtered<br>yr Filtered<br>yr Filter                                                                                                    | Condered<br>Condered<br>Conde | bove any<br>nows that        | <b>data ta</b><br>tusers c | columns / Properties<br>Columns / Properties<br>Class<br>Class     | at lable<br>at click<br>show or           | e page<br>arrang | E. It will :<br>e colum                                                                                                    | appear<br>ns, dow | grey un<br>nload tl    |
| ALE TEACHER<br>AIL Classes<br>Data Settores: Students form 2021/22 T<br>Instructions<br>Ale Classes as Data Table (22 rec<br>Class<br>Class<br>Class<br>US History - Tammy Test<br>3rd grade class<br>Algebra 1<br>Edit/McClass/Meeting/Schedule<br>Algebra 2 (Semester 1)<br>English Class - Tammy Test Class<br>Lego Worlds                                                                                                    | xds)<br>▼Filtered<br>Teacher Nan<br>McCollum, Dei<br>neil.mendenha<br>Boland, Laura<br>neil.mendenha<br>NacCollum, Dei<br>Jacobsen, Tam                                                                                                    | Condered<br>Condered<br>Conde | bove any<br>nows that        | <b>data ta</b><br>tusers c | columns / Properties<br>Columns / Properties<br>Class<br>Class                                                                                                    | al table<br>show or<br>mms.               | e page<br>arrang | E. It will a<br>e colum<br>Filtering<br>Filter Form<br>Show Quick Filter For<br>Quick Filter For<br>Grouping/Arranger<br>Arrange Columns<br>Order Rows<br>Grid Actions<br>Download Data                                                      | appear<br>ns, dow | grey un<br>nload tl    |
| ALE TEACHER<br>AIL Classes<br>Data Section: Students form 2021/22 T<br>Instructions<br>Ale Classes as Data Table (22 rec<br>Class<br>Class<br>Class<br>US History - Tammy Test<br>3rd grade class<br>Algebra 1<br>Edit/AiC ClassMeetingSchedule<br>Algebra 2 (Semester 1)<br>English Class - Tammy Test Class<br>Lego Worlds                                                                                                    | Detions<br>t. This e:                                                                                                    | Cordered<br>Cordered<br>Corde | bove any<br>nows that        | <b>data ta</b><br>tusers c | columns / Properties<br>Columns / Properties<br>Class<br>Class                                                                                                    | all table<br>and table<br>show or<br>mms. | e page<br>arrang | E. It will a<br>e colum<br>Filtering<br>Filter Form<br>Show Quick Filter For<br>Quick Filter For<br>Grouping/Arranger<br>Arrange Columns<br>Order Rows<br>Grid Actions<br>Download Data<br>ACTIONS                                           | appear<br>ns, dow | grey un<br>nload tl    |
| ALE TEACHER<br>AIL Classes<br>Dens Settore: Students for 2021/22 T<br>instructions<br>Ale Classes as Data Table (22 rec<br>Ale Classes as Data Table (22 rec<br>Class<br>Class<br>Class<br>Class<br>US History - Tammy Test<br>3rd grade class<br>Algebra 1<br>EditAleClassMeetingSchedule<br>Algebra 2 (Semester 1)<br>English Class - Tammy Test Class<br>Lego Worlds<br>Lego Worlds                                                                                                    | Collum, Dei<br>Accolum, Dei<br>neil.mendenha<br>Reil.mendenha<br>Reil | Cears: A<br>xample sł<br>xample sł<br>Data Table Acti<br>Display Options<br>dra<br>Display as<br>II<br>Table Columne<br>II<br>Table Columne<br>II<br>Table Columne<br>II<br>Table Columne<br>II<br>Table Sł<br>Show Pagina<br>dra                                                                                                    | bove any<br>nows that        | data ta<br>tusers c        | columns / Properties<br>Columns / Properties<br>Class<br>Class                                                                                                    | all table<br>and table<br>show or<br>mms. | e page           | E. It will a<br>e colum<br>Filtering<br>Filter Form<br>Show Quick Filter For<br>Quick Filter For<br>Grouping/Arranger<br>Arrange Columns<br>Order Rows<br>Grid Actions<br>Download Data<br>ACTIONS<br>Refresh Data Tab                       | appear<br>ns, dow | grey un<br>nload tl    |
| ALE TEACHER<br>ALE TEACHER<br>All Classes<br>Data Settions Backets from 2021/22 T<br>instructions<br>Ale Classes as Data Table (22 rec<br>Class<br>Class | Detions<br>t. This e:<br>Teacher Nan<br>Teacher Nan<br>McCollum, Del<br>neil.mendenha<br>Reland, Laura<br>neil.mendenha<br>Roband, Laura<br>neil.mendenha<br>NacCollum, Del<br>Jacobsen, Tam<br>McCollum, Del<br>Dacobsen, Tam                                                                                                    | Condered<br>Condered<br>Conde | bove any<br>nows that        | data ta<br>tusers c        | columns / Properties<br>Columns / Properties<br>Class<br>Class                                                                                                    | all table                                 | e page           | E. It will a<br>e colum<br>Filtering<br>Filter Form<br>Show Quick Filter For<br>Quick Filter For<br>Grouping/Arranger<br>Arrange Columns<br>Order Rows<br>Grid Actions<br>Download Data<br>Actions<br>Refresh Data Table<br>Reset Data Table | appear<br>ns, dow | grey un<br>nload tl    |

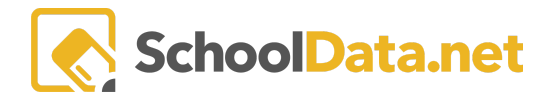

| Column Actio | ons & Options (                                         | <b>Gears</b> : top right of                                        | each colu                                    | mn. It will appea                                             | ar grey until y                                                           | ou hover over or click on                                 |
|--------------|---------------------------------------------------------|--------------------------------------------------------------------|----------------------------------------------|---------------------------------------------------------------|---------------------------------------------------------------------------|-----------------------------------------------------------|
| 11.          |                                                         |                                                                    |                                              |                                                               |                                                                           |                                                           |
|              | AL<br>A<br>Da                                           | E TEACHER<br>II Classes<br>ta Settings: Students from 2021/22      |                                              |                                                               |                                                                           |                                                           |
|              |                                                         |                                                                    |                                              |                                                               | _/                                                                        |                                                           |
|              | AI                                                      | e Classes as Data Table (22 records                                | ) 💎 Filtered                                 |                                                               |                                                                           |                                                           |
|              | (                                                       | Class                                                              | Teacher Name                                 | Column<br>Actions & Options<br>Support                        | Class Meet Times                                                          |                                                           |
|              | l.                                                      | <br>English Class - Tammy Test Class                               | McCollum, Deidra                             | Column Actions & Options                                      | Tue (P. 8) 3:20 am                                                        |                                                           |
|              | 1                                                       | Algebra 2 (Semester 1)<br>US History - Tammy Test                  | noah.sutherland                              | L Sort Ascending<br>L Sort Descending                         | Mon: 1:00 pm - 6:00<br>Mon (P. 1) 8:55 am                                 |                                                           |
|              | 1                                                       | Deidra's Class for Testing Schedul<br>EditAleClassMeetingSchedule  | McCollum, Deidra<br>neil.mendenhall,         | <ul> <li>Filter</li> <li>Pin Right</li> <li>Unpin</li> </ul>  | Wed (P. 1, P. 2, P. 3)<br>Mon: 9:40 am - 10:4                             |                                                           |
|              | 1                                                       | EditAleClassMeetingSchedule2 (d<br>Algebra 2 (S2) - Tammy Test 2   | neil.mendenhall,<br>McCollum, Deidra         |                                                               | Tue: 6:00 pm - 6:30                                                       |                                                           |
|              |                                                         |                                                                    |                                              |                                                               |                                                                           |                                                           |
| Row Actions  | & Options Gea                                           | <b>rrs</b> : Each row of da<br>s a list of actions th              | ta has its o<br>nat can be                   | own gear to the<br>taken for that s                           | right. It will a pecific piece                                            | ppear grey until you hover<br>of data.                    |
|              | ALE TEACHER<br>All Classes                              |                                                                    |                                              |                                                               |                                                                           | ٠                                                         |
|              | instructions                                            |                                                                    |                                              |                                                               |                                                                           |                                                           |
|              | Ale Classes as Data Table (22 reco                      | rds) ⊽Filtered<br>Teacher Name Support Staff Member(s              | s) Class Meet Times                          | Students Max Students Cla                                     | ass Description                                                           | End Date Grade                                            |
|              | Algebra 2 (Semester 1)<br>Algebra 2 (S2) - Tammy Test 2 | noah.sutherland kurt.strauss.jr kurt.strauss.j<br>McCollum, Deidra | r Mon: 1:00 pm - 6:00<br>Tue: 6:00 pm - 6:30 | 1         25           8         7                            | 2021-08-25<br>2022-01-10                                                  | 2022-06-15 8, 9, 1(<br>2022-06-15 8, 9, 1(                |
|              | Algebra 1                                               | Boland, Laura                                                      | Mon: 1:00 pm - 1:55                          | 0 15 Alg                                                      | ebra 1 is the fou 2021-08-25                                              | 2021- Actions & Options                                   |
|              |                                                         |                                                                    |                                              |                                                               |                                                                           | Q. View Details<br>De Class Roster<br>(2) Clone<br>Delate |
|              |                                                         |                                                                    |                                              |                                                               |                                                                           | Print Class Contact Info                                  |
|              |                                                         |                                                                    |                                              |                                                               |                                                                           |                                                           |
| Column Grou  | IP Actions & O                                          | ptions Gears: Surfa                                                | ace additi                                   | onal data for ea                                              | ch column gro                                                             | oup.                                                      |
|              | M                                                       | e TEACHER<br>onitor Monthly Progress                               |                                              | ALE TEACHER<br>Monitor Monthly Progress                       | 5                                                                         |                                                           |
|              | м                                                       | onitor Monthly Progress instru                                     | ctions                                       | Monitor Monthly Progress<br>Monitor Monthly Progress for Cert | S instructions                                                            |                                                           |
|              | Mc                                                      | Column Group<br>June                                               | Teroner (28 records)                         | Student Name Pro                                              | nt Input Status<br>ress                                                   |                                                           |
|              | S                                                       | tudent Name Progress                                               | Progress                                     | *. Adam                                                       | ent Input Status<br>nt Acknowledged Receipt<br>ent Acknowledged Reciept   |                                                           |
|              |                                                         | *, Adam A                                                          | <b>A</b>                                     | *, Insuh  Revi<br>*, Kingsley All S Beuntemeier*, Clea Prog   | ewed with Student<br>ubject Courses Progress Complete<br>ress Review Date |                                                           |
|              |                                                         |                                                                    |                                              | ; .                                                           |                                                                           | đ                                                         |

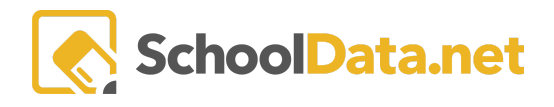

#### Filters (back to Quick Links)

**Table Filter**: the right of the table name. Surfaces all the filters on a table that are currently on. **Clear** the filter by clicking on the **clear** or the **trash can icon**.

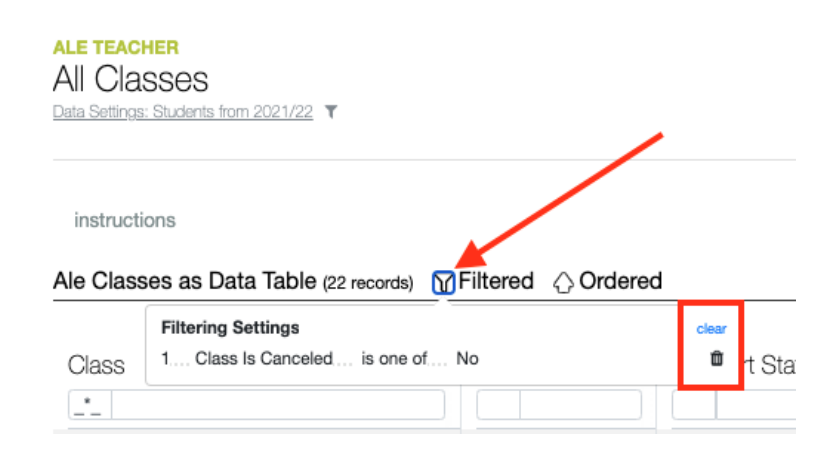

A Column Filter will typically give you a predetermined list of items to select and apply.

| Ale Classes as Data Table (22 records)  | Filtered 🗘 O  | rdered                                           |   |
|-----------------------------------------|---------------|--------------------------------------------------|---|
| Class                                   | Teache        | Column Filter ×                                  | E |
| Test Missing Course                     | McCollum*,    | Teacher Name clear                               | 2 |
| English Class - Tammy Test Class        | McCollum*,    | Filter List<br>kurt.strauss.ir*, kurt.strauss.ir | 2 |
| Lego Worlds                             | Okcefe*, Sha  | Lind*, Alivia                                    | 2 |
| Deidra's Class for Testing Schedule Cha | McCollum,     | <ul> <li>McCollum*, Deidra</li> </ul>            | - |
| Interpretive Dance                      | kurt.strauss. | neil.mendenhall*, neil.mendenhall                | - |
| Interpretive Dance                      | McCollum*,    | olucit olucit                                    | 2 |

You may also type in the text box at the top of each column to filter or search for specific information.

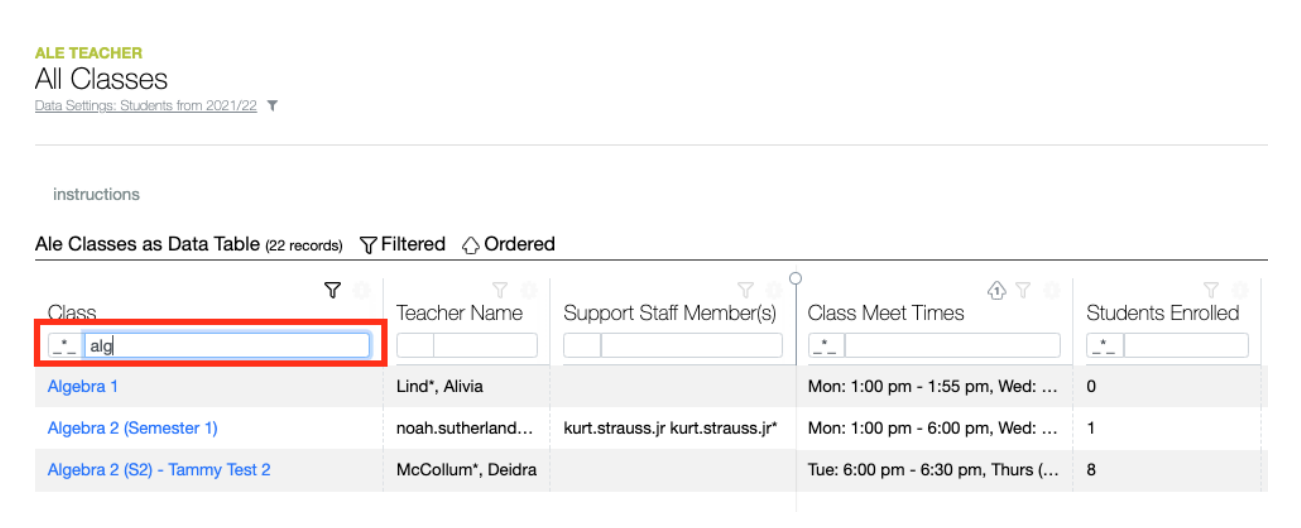

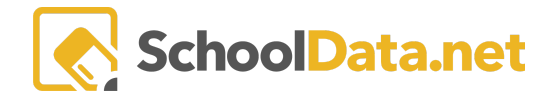

Some tables retain your filter settings. You can reset the table to its **default settings** by clicking the **Table Data Actions & Options Gear** and **Reset Data Table Settings** in the bottom right corner of the popup window.

| ACTIONS                   | ^ |
|---------------------------|---|
| Refresh Data Table        |   |
| Reset Data Table Settings |   |
|                           |   |

### Date Selections (Back to Quick Links)

Clicking in a date field will surface a calendar. Click on a specific date to have it autofill the date field.

| ▲ Dates                                                                                                    | Sch  | ool Y | 'ear (n | equire | d)     |     |     |          | Sel |
|----------------------------------------------------------------------------------------------------|------|-------|---------|--------|--------|-----|-----|----------|-----|
|                                                                                                    | 20   | 021/2 | 2       |        |        |     |     |          |     |
|                                                                                                    |      |       |         |        |        |     |     |          |     |
|                                                                                                    | Star | t Dat | e (req  | uired) |        |     |     |          |     |
|                                                                                                    | 1/   | 10/22 | 2       | 1      |        |     |     | <b>•</b> | Ê   |
|                                                                                                    | <    | _     | J       | anua   | ry 202 | 22  |     | >        |     |
|                                                                                                    |      | Sun   | Mon     | Tue    | Wed    | Thu | Fri | Sat      |     |
|                                                                                                    | 52   | 26    | 27      | 28     | 29     | 30  | 31  | 01       |     |
|                                                                                                    | 1    | 02    | 03      | 04     | 05     | 06  | 07  | 08       |     |
| ▲ Settings                                                                                                    | 2    | 09    | 10      | 4      | 12     | 13  | 14  | 15       | Sel |
| Class Type<br>/AC 392-121-182 (3)(a)(ii)                                                                                               | 3    | 16    | 17      | 18     | 19     | 20  | 21  | 22       |     |
| ne categories of alternative learning experience courses are:                                                                          | 4    | 23    | 24      | 25     | 26     | 27  | 28  | 29       |     |
| as the same meaning as provided in RCW 28A.250.010.                                                                                    | 5    | 30    | 31      | 01     | 02     | 03  | 04  | 05       |     |
| Remote course' means an alternative learning experience course or<br>ourse work that is not an online course where the written student | То   | day   | Clea    |        |        |     | С   | se       |     |

Navigate through selections using the arrows at the top or click on the month and year to choose from available.

| <  |           | J         | anua      | y 202 | 2         |           | >         | <        | 2022     | >         | <         | 2022     | >         |                    | <     | 2     | 021 - 204 | D    | >     |
|----|-----------|-----------|-----------|-------|-----------|-----------|-----------|----------|----------|-----------|-----------|----------|-----------|--------------------|-------|-------|-----------|------|-------|
| 52 | Sun<br>26 | Mon<br>27 | Tue<br>28 | Wed   | Thu<br>30 | Fri<br>31 | Sat<br>01 | January  | February | March     | January   | February | March     | $\left  - \right $ | 2021  | 2022  | 2023      | 2024 | 2025  |
| 1  | 02        | 03        | 04        | 05    | 06        | or        | 08        | April    | May      | June      | April     | May      | Jun       | Η                  | 2026  | 2027  | 2028      | 2029 | 2030  |
| 2  | 09        | 10        | 11        | 12    | 13        | 14        | 15        |          | Ividy    | Unic      |           |          | ļ         |                    |       |       |           |      |       |
| 3  | 16        | 17        | 18        | 19    | 20        | 21        | 22        | July     | August   | September | July      | August   | September | H                  | 2031  | 2032  | 2033      | 2034 | 2035  |
| 4  | 23        | 24        | 25        | 26    | 27        | 28        | 29        | October  | November | December  | October   | November | December  |                    | 2036  | 2037  | 2038      | 2039 | 2040  |
| 5  | 30        | 31        | 01        | 02    | 03        | 04        | 05        |          |          |           |           |          |           | 11                 |       |       |           |      |       |
| Т  | oday      | Clear     |           |       |           | С         | lose      | Today Cl | ear      | Close     | Today Cle | ar       | Close     |                    | Today | Clear |           |      | Close |

Navigate to **Today** in the bottom left-hand corner of the calendar.

| <     | 2     | 2021 - 204 | 0    | >     |
|-------|-------|------------|------|-------|
| 2021  | 2022  | 2023       | 2024 | 2025  |
| 2026  | 2027  | 2028       | 2029 | 2030  |
| 2031  | 2032  | 2033       | 2034 | 2035  |
| 2036  | 2037  | 2038       | 2039 | 2040  |
| Today | Clear |            |      | Close |

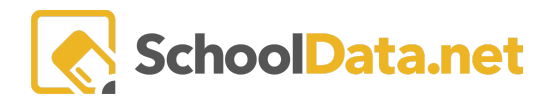

### Making Form Selections (Back to Quick Links)

Many fields allow opening a pop-up menu and making form selections. Click Select surface a selectable list.

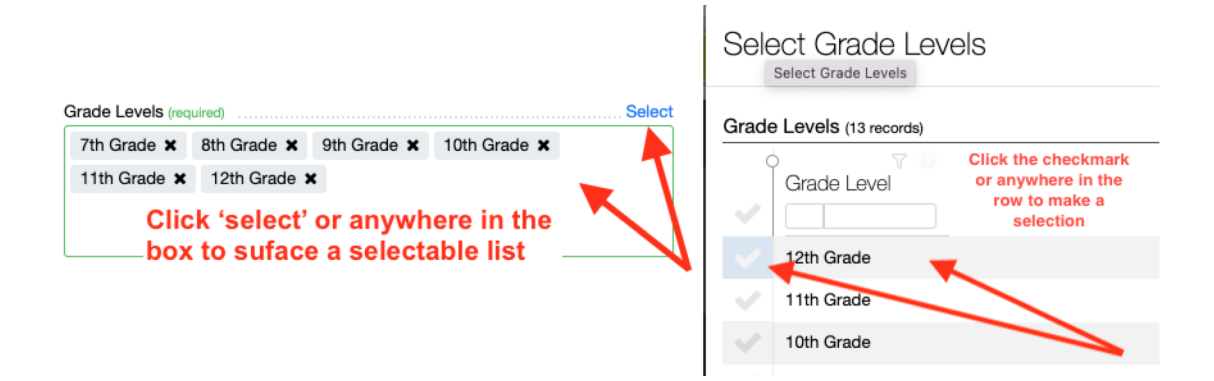

#### Select Row Actions (Back to Quick Links)

Some tables allow you to select one or more rows to take action. A **Select Row Actions** button appears on the right above the table when one or more rows are selected.

| ALE I<br>All I<br>Data S | ALE REGISTER<br>All Classes<br>Data Settines: Students from 2021/22 ¥ |                  |                         |                                 |                   |              |                    |           |        |
|--------------------------|-----------------------------------------------------------------------|------------------|-------------------------|---------------------------------|-------------------|--------------|--------------------|-----------|--------|
| ins<br>Ale (             | tructions<br>Slasses as Data Table (22 records)                       | ed 🖒 Ordered     |                         |                                 |                   |              | Select             | Row Actio | ns - 🖶 |
|                          | V 0                                                                   | 7.0              | 7.0.                    | A 7 0                           | Υ 0               | Y ()         | Remove Class E     | nrollment | ts     |
| ~                        | Class                                                                 | Teacher Name     | Support Staff Member(s) | Class Meet Times                | Students Enrolled | Max Students | C Cancel Class(es) |           |        |
| ~                        | Test Missing Course                                                   | McCollum, Deidra | Deidra McCollum , Tammy | Mon: 4:51 pm - 5:51 pm          | 5                 | 10           | 0                  |           | φ.     |
| $\sim$                   | US History - Tammy Test                                               | neil.mendenhall, |                         | Mon (P. 1) 8:55 am - 9:45 am, T | 5                 | 5            | 1                  | test      |        |
| ~                        | 3rd grade class                                                       | neil.mendenhall, |                         | Mon (P. 2) 9:50 am - 10:40 am,  | 0                 | 2            | 0                  |           | φ.     |
| ~                        | Algebra 1                                                             | Boland, Laura    |                         | Mon: 1:00 pm - 1:55 pm, Wed:    | 0                 | 15           | 0                  | Algel     |        |
| 1                        | EditAleClassMeetingSchedule                                           | neil.mendenhall  |                         | Mon: 9:40 am - 10:40 am. Tue:   | 1                 | 1            | 0                  |           |        |

Click the top left checkmark to select all rows in the table. You may also filter the table and then click the top left checkmark to select only the rows that surface after applying your filters.

| ALE REGISTER<br>All Classes<br>Data Satinas: Students from 2021/22   |                               |                  |                                 |                                 |                   |              |                   |       | ٠  |
|----------------------------------------------------------------------|-------------------------------|------------------|---------------------------------|---------------------------------|-------------------|--------------|-------------------|-------|----|
| instructions Ale Classes as Data Table (22 records) Filtered Ordered |                               |                  |                                 |                                 |                   |              |                   |       |    |
|                                                                      | 7                             | 70               | 7.0                             | •<br>⊕ ⊽ ⊕                      | 7.0               | 7.0          | 7.0               | 9     |    |
|                                                                      | Class                         | Teacher Name     | Support Staff Member(s)         | Class Meet Times                | Students Enrolled | Max Students | Count on Waitlist | Clas  |    |
| ~                                                                    | _*_ algebra                   |                  |                                 | *                               |                   | *            |                   |       | _  |
| ~                                                                    | Algebra 1                     | Boland, Laura    |                                 | Mon: 1:00 pm - 1:55 pm, Wed:    | 0                 | 15           | 0                 | Algeł |    |
| ~                                                                    | Algebra 2 (Semester 1)        | noah.sutherland  | kurt.strauss.jr kurt.strauss.jr | Mon: 1:00 pm - 6:00 pm, Wed:    | 1                 | 25           | 0                 |       |    |
| ~                                                                    | Algebra 2 (S2) - Tammy Test 2 | McCollum, Deidra |                                 | Tue: 6:00 pm - 6:30 pm, Thurs ( | 8                 | 7            | 1                 |       | Φ. |

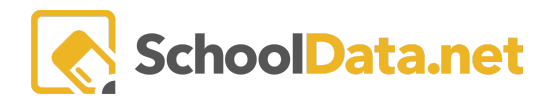

### Built-in Instructions / Tool Tips (Back to Quick Links)

Some pages contain instructions and tooltips.

Hovering over '**select**' will sometimes surface a **cheddar question mark icon**. Click the icon to surface the tip and click it again to dismiss the tip.

| r alont Displayo Optional   |                             | prona.      | ioi i rogioso                                                                                           |          | 5                                                                         |
|-----------------------------|-----------------------------|-------------|----------------------------------------------------------------------------------------------------|----------|---------------------------------------------------------------------------|
| Learning Credit C           | ost (optional)              |             | HELP                                                                                                    |          | e                                                                         |
|                             |                             |             | Select one or more grade levels that will determine which students are eligible to enroll in the class. |          |                                                                           |
| Grade Levels (requ          | uired)                      |             |                                                                                                    | 🕜 Select | Description (or                                                           |
| 7th Grade ×<br>11th Grade × | 8th Grade X<br>12th Grade X | 9th Grade 🗙 | 10th Grade 🗙                                                                                            | 1        | Algebra 1 is<br>bridge from<br>focuses on g<br>develop equ<br>problems ar |

Some pages will have 'instructions' that you can click to show/hide important instructions.

| Algebra 1                                                                                                    |                                                                    |          |                  |            |  |  |  |  |
|----------------------------------------------------------------------------------------------------|--------------------------------------------------------------------|----------|------------------|------------|--|--|--|--|
| Details                                                                                                    | Schedule                                                           | Meetings | Monthly Progress | Grades     |  |  |  |  |
| Class D                                                                                                    | Class Details instructions Click on 'instructions' to show or hide |          |                  |            |  |  |  |  |
| Here you will set up classes you offer in person for which a student would need to register. Walking through the gear icon at the top right of the "Manage Class" tab to delete the class record. |                                                                    |          |                  |            |  |  |  |  |
| ▲ Esse                                                                                                    | ntials                                                             |          | Title            | (required) |  |  |  |  |
|                                                                                                    |                                                                    |          | Alg              | jebra 1    |  |  |  |  |